## 深圳西门子变频器总代理商

| 产品名称 | 深圳西门子变频器总代理商                                       |
|------|----------------------------------------------------|
| 公司名称 | 浔之漫智控技术(上海)有限公司西门子一级代<br>理商                        |
| 价格   | 86.00/台                                            |
| 规格参数 | 西门子模块:西门子plc模块<br>西门子变频器:西门子一级代理商<br>西门子触摸屏:西门子触摸屏 |
| 公司地址 | 上海市松江区石湖荡镇塔汇路755弄29号1幢一层<br>A区213室                 |
| 联系电话 | 15618722057 15618722057                            |

## 产品详情

2.6火警连锁

与安防连动,当发生火警时,总控制器上人机出现画面,同时空调机停止工作, 水阀、风阀关闭,排烟启动,烟雾。本提供一个干接点与安防连动。

3 DeviceNet网络配置设计

按照表1分别对网络上的节点进行设置。使用DeviceNet网络配置工具配置网络。

表1网络节点设置

| 模块名称           | 节点地址 | 通讯速率     |
|----------------|------|----------|
| DVPDNET-SL主站模块 | 00   | 500K bps |
| DNA02          | 01   | 500K bps |
| DNA02          | 02   | 500K bps |
|                |      |          |
| DNA02          | 09   | 500K bps |

## 3.1DeviceNet从站配置

(1) 打开DeviceNetBuilder,界面如下所示。

(3)在此对计算机与SV主机的通讯参数进行设置。如"通讯端口"、"通讯地址"、 "通讯速率"、"通讯格式"。设置正确后,『确定』按钮,返回主界面。

(4)选择『网络(N)』菜单点『在线』指令。

(5) 弹出下所示窗口:

(6)按『确定』对DeviceNet网络进行扫描,正常情况下弹出扫描进度条,如下图所示。 按『取消』返回主画面:

(7)如果上述对话框的进度条一直没有,则说明PC和SVPLC通讯连接不正常或PC上有其他程 序使用串口。扫描结束后,会提示"扫描网络已完成"。此时,网络中被扫描到的所有节点的图标和设备 名称都会显示在界面上,在此例中DVPDNET的节点地址为01,如下所示:

(8) 用鼠标双击VFD-FDrives节点,弹出下图所示窗口:

(9) 在此对VFD-

F变频器的识别参数以及IO信息进行确认。确认配置无误后,『确定』按钮。返回主界面。

其它从站(如PLC等)的配置与节点1操作步骤类似,这里不再赘述。